令和2年産業連関構造調査(建築工事費投入調査)

<オンラインによる作成・提出方法>

※本調査は、3種類の調査票があります。

1. 郵送した調査票のタイトルをご確認の上、「1. 非木造(A)、2. 非木造(B)、3. 木造」 の中から該当する調査票をお選びください。なお、お使いの Excel のバージョンに対応した形 式の調査票をクリックしてダウンロードしてください。

| <u>ホーム &gt; 政策・仕事 &gt; 総合政策</u> > 令和2年産業連関構造調査(建築工事費投入調                      | 査〉の実施について                                                          |
|------------------------------------------------------------------------------|--------------------------------------------------------------------|
| 令和2年産業連関構造調査(建築工事費投入調査)の実施に                                                  | こついて                                                               |
| このたびは、産業連関表作成のために実施する「令和2年産業連関構造<br>電子データで調査票の作成・提出を御希望の場合は、 <オンラインによ        | 調査(建築工事費投入調査)」に御協力いただき、誠にありがとうございます。<br>る作成・提出方法>に沿って、手続きを行ってください。 |
| 1. 非木造(A)<br>• <u>建築工事費投入調査票(非木造A)xls</u><br>• <u>建築工事費投入調査票(非木造A)xlsx</u>   | 郵送した調査票のタイトルを確認<br>してください。                                         |
| 2. 非木造(B)<br>・ <u>建築工事費投入調査票(非木造B) xls</u><br>・ <u>建築工事費投入調査票(非木造B) xlsx</u> |                                                                    |
| 3. 木造<br>・ <u>建築工事費投入調査票(木造) xls</u><br>・建築工事費投入調査票(木造) xlsx                 | <sub>国土交通省</sub><br>建築工事費投入調査票                                     |
|                                                                              | [非木造(A)]<br>- 令和2年(2020年)産業連関構造調査 -                                |

 パスワードを入力し、ファイルを開いてください。
 ★パスワードは、同封の返信用封筒(薄緑色の封筒)の左上に印刷されている 「料金受取人払郵便の承認番号(4桁の半角数字)」です。

①「開く」をクリック

| Internet Explorer                  | ×     |
|------------------------------------|-------|
| 000985438.xls で行う操作を選んでください。       |       |
| サイズ: 419 KB<br>サイト: www.mlit.go.jp |       |
| → 開く(O)<br>ファイルは自動保存されません。         |       |
| → 保存(S)                            |       |
| → 名前を付けて保存(A)                      |       |
|                                    | キャンセル |

②エクセルの画面で、パスワードを要求されますので、パスワード(4桁の半角数字)を入力 してください。

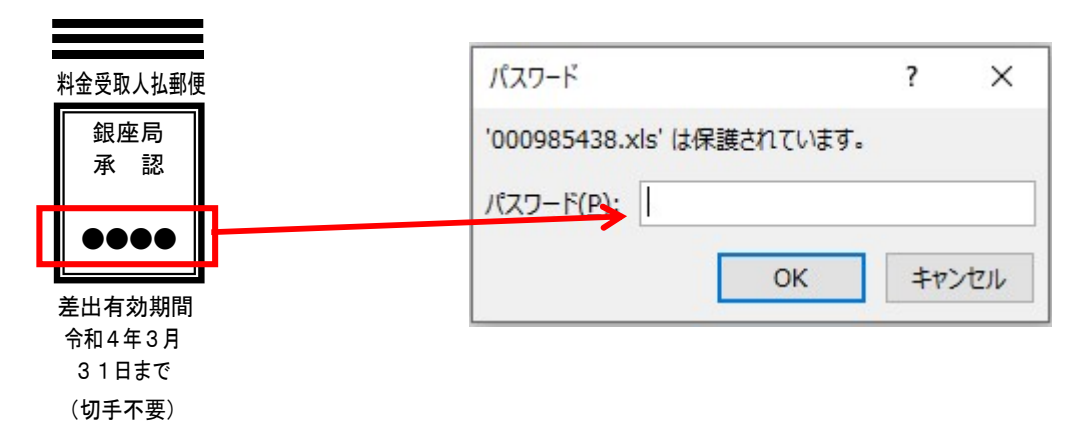

3. 調査項目を入力してください。

→調査票の欄外に記載している指示に従って入力してください。

1頁目は、右上の整理番号も忘れずに入力してください。

|      |      |                         | 整理番号 |
|------|------|-------------------------|------|
|      |      | 国土交通省                   |      |
|      | (EX) | 建築工事費投入調査票              |      |
| 政府統計 | 12   | [非木造(A)]                |      |
|      |      | - 令和2年(2020年)産業連関構造調査 - |      |

<セルの色について>

- ・黄色 →入力必須項目
- ・薄黄色 →入力用セル
- ・灰色 →自動計算

(選択内容で入力不要箇所も薄灰色となります。)

- →3頁目以降の「8-1.建築工事費」および「8-2.設備工事費」は、それぞれ入力シート に入力してください。(「別シートで入力する」ボタンをクリックして入力すると、調査票 に自動で反映されます。) ※郵送の「手引き」もあわせてご参照ください。
- 4. 全ての入力が済みましたら、任意のフォルダに保存し、<u>hqt-ken-tou@mlit.go.jp</u>へメールにて 送信してください。

なお、「.xls」で作成した場合、保存する際に、次の確認メッセージが出ることがありますが、 「続行」をクリックして保存してください。

| Microsoft Excel - 互換性チェック                                                                                                    | ?                                        | ×                                                                                                    |
|----------------------------------------------------------------------------------------------------|------------------------------------------|----------------------------------------------------------------------------------------------------|
| このブックで使用されている次の機能は、以前のバージョンの<br>ポートされていません。このブックを現在選択されているファイ<br>ると、これらの機能が失われるか、正常に実行されなくなる<br>す。このままブックを保存する場合は、[続行]をクリックしてく<br>機能を維持する場合は、[キャンセル]をクリックし、新しいつ<br>れかでファイルを保存してください。 | )Excel<br>ル形式で<br>可能性が<br>ださい。す<br>アイル形う | ではサ<br>で保存す<br>ありま<br>でべての<br>式のいず                                                                           |
| 概要                                                                                                    |                                          | 出現数                                                                                                    |
| 概要<br>機能の大幅な損失                                                                                                    |                                          | 出現数                                                                                                    |
| 概要  機能の大幅な損失  このオブジェクトに適用されている効果は解除され ます。このグラフィックの境界線からはみ出たテキスト  (+まデナやませ)                                                                                                    | (<br>لايانه الأ                          | 出現数<br>2<br>7<br>2<br>2<br>2<br>3<br>4<br>4<br>5<br>5<br>5<br>5<br>5<br>5<br>5<br>5<br>5<br>5<br>5<br>5<br>5 |
| 概要                                                                                                    | <u>تريد ۽</u>                            | 出現数<br>へ<br>7<br>7<br>2<br>、<br>、<br>、                                                                       |

提出期限は、<br />
令和4年8月31(水)<br />
となっております。

ご多用のことと存じますが、期限内に提出いただけますよう、よろしくお願い申し上げます。